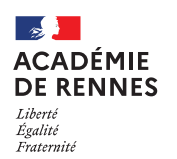

# Commande d'abonnement (Création ou renouvellement)

Guide utilisateur – N° 7

# Accès à l'application Chorus-DT

- Se connecter sur : <u>https://www.toutatice.fr/</u>, et sélectionner le pavé : « Je me connecte ».
- La page d'accueil fait apparaître l'espace toutatice et l'ensemble de vos applications
- Sélectionner le portail « **ARENA** », puis « **Gestion des personnels** » sur le panneau situé sur la gauche de l' écran.
- Sélectionner : « Déplacements Temporaires » pour accéder à l'application « CHORUS-DT ».

# 1. Conditions préalables à une commande d'abonnement :

Prendre contact directement avec le SAFD par mail à l'adresse dédiée <u>billets.safd@ac-rennes.fr</u> afin d'évaluer la rentabilité de l'abonnement.

# 2. L'abonnement carte liberté :

La carte liberté est valable 1 an partout en France, elle permet de bénéficier jusqu'à 60 % de réduction en 2<sup>nd</sup> classe. Pour que celle-ci soit rentable le missionné doit effectuer au moins 5 allers-retours au tarif pro 2<sup>nd</sup> sur la base du tarif Rennes / Paris.

# 3. Avant toute commande : Compléter sa Fiche Profil :

Les données obligatoires à la commande de billets de train doivent être **préalablement complétées** dans la fiche profil de l'application **CHORUS-DT**. Elles seront automatiquement transférées sur le portail de réservation. **Pour y accéder :** Vous accédez directement sur votre profil en cliquant sur **« le buste bleu »**.

| Accueil                         | OM/ICR ▼                                   | EF/EF ICR ▼         | Factures                | Listes de travail ▼          | Reportings - | ۵ 🕹 🕸 - | ₽ |
|---------------------------------|--------------------------------------------|---------------------|-------------------------|------------------------------|--------------|---------|---|
| <u>Onglet « Go</u><br>Compléter | <u>énéral » :</u><br>les champs « <b>/</b> | Agence de voyag     | <b>e »</b> : TAMP et    | : « Date de naissance        | . ».         |         |   |
|                                 |                                            | Agence de<br>TAMP ( | voyage<br>AGENCE AMPLII | Date de naissa<br>01/01/1980 | nce          |         |   |

Onglet « Coordonnées » :

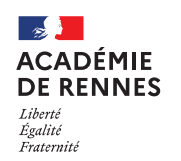

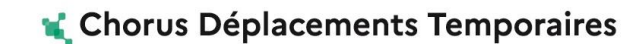

Saisir votre numéro de téléphone professionnel dans les deux champs « Téléphone professionnel » et « Téléphone portable professionnel ».

| Coordonnées             |                                  |
|-------------------------|----------------------------------|
| Résidence familiale     | Résidence administrative         |
| PLEINE-FOUGERES (FR, Q  | LORIENT - 56121 (FRANC Q         |
| Téléphone professionnel | Téléphone portable professionnel |
| 000000000               | 000000000                        |

#### **Onglet « Préférences voyageur » :**

|                                  | Infos générales                                   | Coordonnées             | Préférences voy              | /ageur             |                       |
|----------------------------------|---------------------------------------------------|-------------------------|------------------------------|--------------------|-----------------------|
|                                  | Préférences                                       |                         |                              |                    |                       |
|                                  | Type de prestatio                                 | n                       |                              |                    |                       |
|                                  | Train réservé p                                   | ar l'agence             |                              |                    |                       |
|                                  | <b>a</b>                                          |                         |                              |                    |                       |
|                                  |                                                   |                         |                              |                    |                       |
|                                  | Préférences e-booking                             |                         |                              |                    |                       |
| Les éventuelles <b>cartes de</b> | Date de mise à jour du profil<br>13/11/2020 10:58 | avec CTE Date d'échec d | le mise à jour du profil a∨e | c CTE              |                       |
| fidélité ou d'abonnement         | Identifiant e-booking                             | Entité de factu         | ration                       |                    |                       |
| doivent être saisies ici         | FRERENN14714006                                   | ERENN-S                 | TANDARD-LC                   |                    |                       |
| avant la commande.               |                                                   |                         |                              |                    |                       |
|                                  | Détail des abonnement                             | s - Cartes de fidélité  | L'« E                        | Entité de facturat | <b>ion »</b> , permet |
|                                  | Type d'abonneme                                   | ent                     | d'ac                         | céder au portail d | le réservation.       |
|                                  | Prgm de fidélité                                  | Train                   |                              | _                  |                       |
|                                  | Prgm de réduct                                    | tion Train              |                              |                    |                       |

# 4. La commande s'effectue via l'application Chorus-DT : Création de l'ordre de mission

Sur la page d'accueil, cliquez sur « Ordre de mission », en haut de votre page pour créer un nouvel ordre de mission :

Vous arrivez sur votre dernier ordre de mission créé : cliquer alors sur « **Créer OM** » en bas de votre page, la fenêtre ci-dessus s'affiche :

| Créer OM • Rechercher Imprimer Supprimer OM Enregistrer Refuser / V |
|---------------------------------------------------------------------|
|---------------------------------------------------------------------|

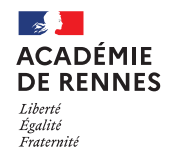

#### 📢 Chorus Déplacements Temporaires

#### Choisir « Autre », puis « Document vierge ».

| CRÉATION D'UN NOU     | VEL OM - HUGUE | S MARJORIE                          | E (FDA5CC275      | EC875D)    |       | × |
|-----------------------|----------------|-------------------------------------|-------------------|------------|-------|---|
| Prestation principale |                |                                     |                   |            |       |   |
|                       | +              |                                     |                   |            | Autre |   |
|                       | Cré            | eation d'un nouvel<br>Document vier | ом<br>ge          |            |       |   |
|                       | L              | Initialisation à                    | partir d'un ordre | de mission |       |   |

#### 5. Onglet « Général »

- Choix du type de mission : Sélectionner « OM classique

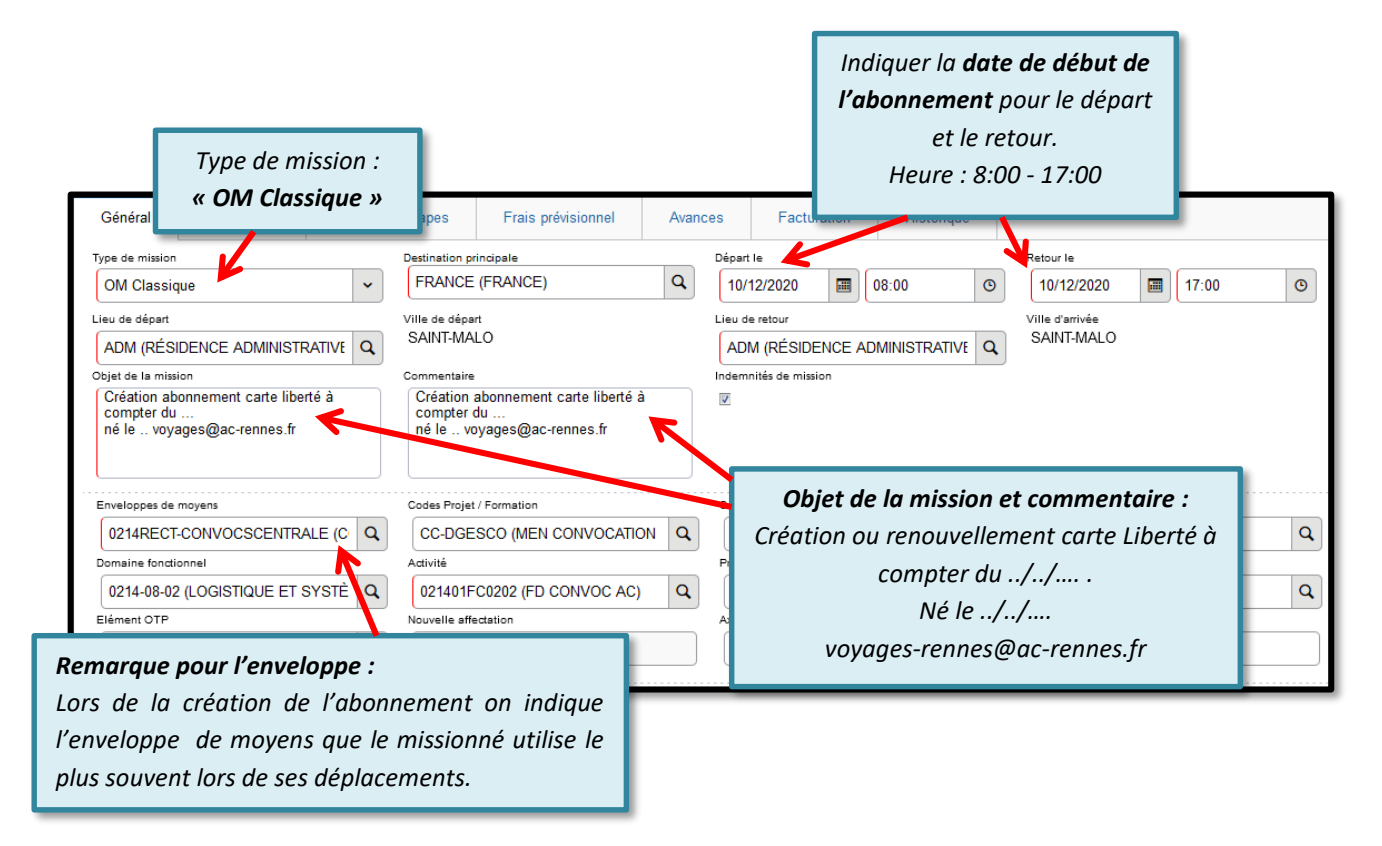

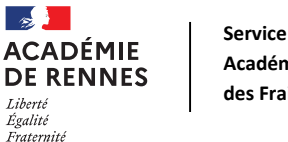

Service Académique des Frais de Déplacement

Cliquer sur « Créer » puis indiquer le code AB-carte d'abonnement :

### 📢 Chorus Déplacements Temporaires

# 6. Onglet « prestations »

Général Saisie des étapes Avances Facturation Historique Prestations Frais prévisionnel Créer Départ le De 08:00 SAINT-MALO (FRANCE) Départ / Arrivée Ville Montant 10/12/2020 🔳 Q 10/12/2020 - 08:00 SAINT-MALO Arrivée le Ξ 379.00€ 10/12/2020 - 17:00 FRANCE 10/12/2020 🔳 17:00 🕚 FRANCE (FRANCE) Q

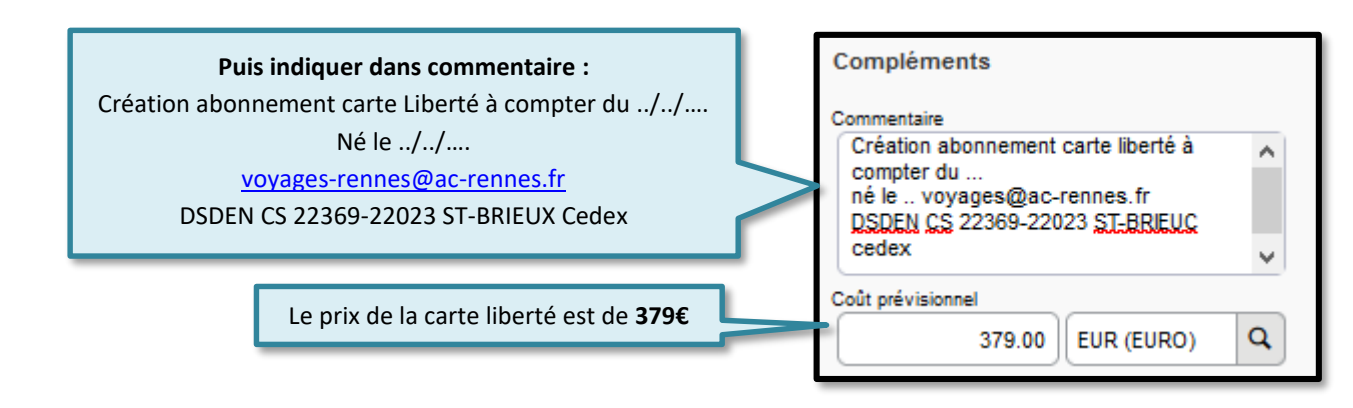

# 7. Onglet « Frais prévisionnel »

Cliquer sur « Créer » puis indiquer le code XFE-Correction Frais Agence :

| Général | Prestations         | Saisie des étapes    | Frais prévisionnel                    | Avances                                  | Facturation            | Historique                                      |          |
|---------|---------------------|----------------------|---------------------------------------|------------------------------------------|------------------------|-------------------------------------------------|----------|
| Créer   | Générer frais       |                      | D                                     | Détail des frais saisis 00               | )1                     |                                                 |          |
|         | ate Type de frais   |                      | Montant TTC                           | Date 10/12/2020                          | Type<br>Xi             | e de frais<br>FE (CORRECTION FRAI               | Q        |
| 10/12   | 2020 XFE Correction | on Frais Agence      | 6.00€                                 | 6.00 EUR                                 |                        | 6.00 EUR (EURC                                  | <b>)</b> |
|         |                     | Le monto<br>d'agence | ant des frais<br>e est de <b>6€</b> . | 0.00<br>Montant à rembourser<br>6.00 EUR | Pas de TV/ V<br>(EURO) | nmentaire<br>ais d'agence commande<br>bonnement | 1        |
|         |                     |                      |                                       |                                          |                        |                                                 |          |

# 8. Transfert de l'ordre de mission en validation hiérarchique

Vous devez envoyer votre ordre de mission en validation au valideur hiérarchique (VH1) de l'enveloppe concernée : Cliquer sur « **Refuser/Valider** », en bas à droite de votre écran.

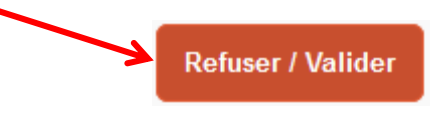

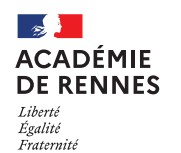

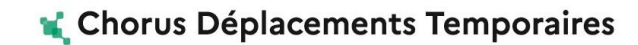

Cette fenêtre apparait, cliquer sur : « Passer au statut : 2 – Attente de validation VH1 ».

| Le statut du document<br>1 - Création                 |
|-------------------------------------------------------|
| Vous souhaitez :                                      |
| Passer au statut : 2 - Attente de validation VH1      |
| Passer au statut : RA - Demande de réservation agence |
| 😋 Passer au statut : F - Annulé                       |

# 9. Envoi d'un message au SAFD (étape indispensable)

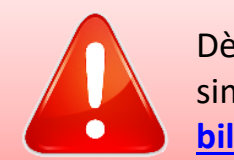

Dès validation de votre ordre de mission, il est <u>impératif</u> d'envoyer simultanément un message signalant votre commande à l'adresse dédiée : <u>billets.safd@ac-rennes.fr</u>

## 10. Envoi de la carte liberté

La carte vous sera transmise directement par mail.

#### Remarque : Il est possible de dématérialiser sa carte liberté en suivant la procédure ci-dessous :

Sur le site <u>https://tgvinoui.sncf/prehome</u>, en me connectant, onglet «Mes cartes et bons d'achat» puis «Adhérer à la dématérialisation» puis «Dématérialiser votre carte»

# 11. REMARQUE concernant la carte voyageur

La carte voyageur n'est pas obligatoire. Or si les agents ont une carte : il est préférable qu'ils nous envoient une copie afin que l'on mette à jour le profil chorus DT.